# Szybkie rozpoczęcie pracy

#### 1. Włączyć zasilanie

 Uruchomić aplikacje Q-Analyzer™ (klucz zabezpieczający musi się znajdować się w porcie USB)

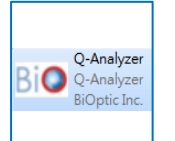

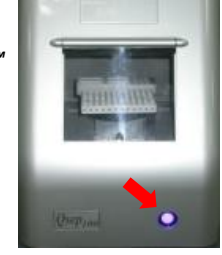

New Project

rult folder: C:User//CQ43/O-Anel

OK Caacel

Disconnected

Connected

### 3. Utworzyć nowy projekt (New Project)

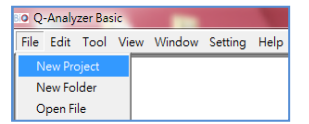

### \*Wprowadzić nazwe projektu

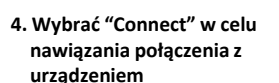

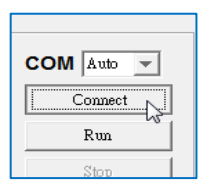

### Zawartość kartonu z wymiennym wkładem:

Wkład do prowadzenia analizy Znacznik do kalibracji Olei mineralny Bufor do nanoszenia prób Bufor do prowadzenia rozdziału Wanienka na bufory Mikropipety Probówki na znacznik

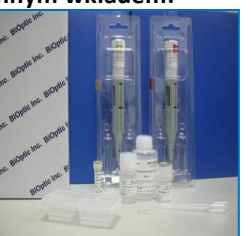

- 5. Przygotowanie wkładu i buforów:
- 5-1. Wyjąć wkład z opakowania a następnie postępować zgodnie ze wskazówkami podanymi w załączonym "Certification of Analysis" (COA) (zachować opakowanie i żel zabezpieczający kapilare w celu przechowywania wkładu poza analizatorem)
- 5-2. Nalać bufor do prowadzenia rozdziału do studzienki oznaczonej "S" na obudowie wanienki, do pozostałych studzienek dodać wode destylowana \*poziom cieczy powinien odpowiadać linii znacznikowej umieszczonej na całym obwodzie studzienki

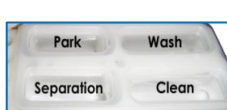

- 5-3. Przygotowanie znacznika kalibracyjnego: do załączonej probówki dodać 20 µl znacznika "20&1K DNA Alignment Marker" (C109100-60) a następnie pokryć go 10 µl oleiu mineralnego "MINERAL OIL"
- 6. Wybrać "Change Buffer" Statyw na znacznik i bufory zostanie obrócony w kierunku pokrywy komory reakcyjnej
- 7. Podnieść pokrywę komory i umieścić probówkę za znacznikiem w pozycji MA1 oraz wanienke z buforami na statywie.

\*niesymetryczny układ studzienek umożliwia umieszczenie wanienki tylko w jednej, poprawnej pozycji gwarantującej jej ścisłe przyleganie do statywu

8. Probówka ze znacznikiem musi ściśle przylegać do statywu (MA1): podtrzymując od spodu statyw reką docisnąć kciukiem probówkę ze znacznikiem wymuszając jej ścisłe przyleganie do studzienki statywu

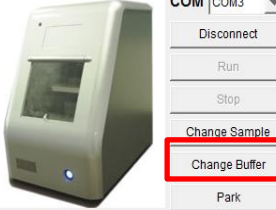

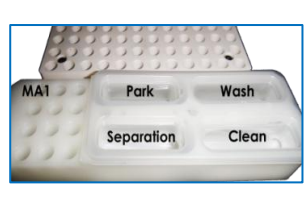

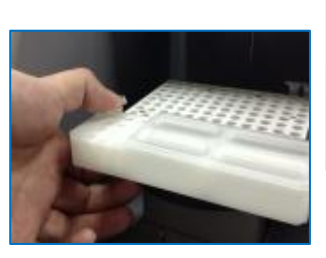

9. Wybrać "Change Sample", statyw na próbki zostanie obrócony w kierunku pokrywy komory reakcyjnej. Podnieść pokrywe i umieścić probówki z próbkami (≥ 20µl) w statywie. Próbki należy umieszczać w probówkach bez odstających/przytroczonych pokrywek (przeszkoda sferyczna dla poruszającej się kapilary). Roztwór próbki nie może zawierać żadnych pęcherzyków powietrza.

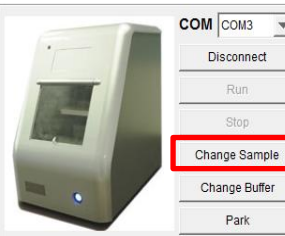

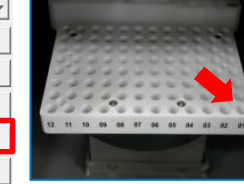

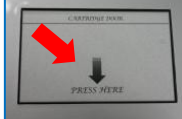

10. Otworzyć pokrywę komory na wkład, wsunać wkład w pozycji z prowadnicą umieszczoną na obudowie wkładu skierowana w kierunku operatora.

11. Zamknąć pokrywę komory na wkład \*Pokrywa zamyka/otwiera się po naciśnieciu we wskazanym miejscu

wkładu

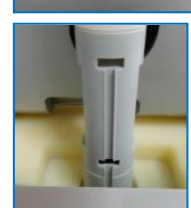

### 12. Wybrać funkcję zablokowania wkładu "Latch"

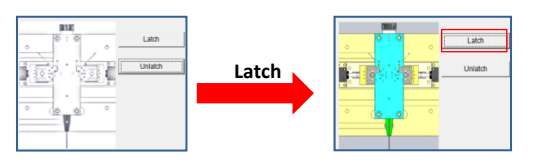

|                 | User Type                                                           | Professional                                        |  |  |  |
|-----------------|---------------------------------------------------------------------|-----------------------------------------------------|--|--|--|
| Po zablokowaniu | Project Directory C1Documents and Settings\dodo\Q-ExpertResultitest |                                                     |  |  |  |
|                 | Sequence Directory                                                  | ry C:\Documents and Settings\dodo\Q-Expert\Sequence |  |  |  |
| zostaną         | Method Directory C:\Documents and Settings\dodo\Q-ExpertMethod      |                                                     |  |  |  |
| wyświetlone     | Cartridge Information:                                              |                                                     |  |  |  |
|                 | Cartridge Number:                                                   | S1-O-131201-1                                       |  |  |  |
| parametry       | Expiration Date:                                                    | 2014-JUN-01                                         |  |  |  |
| zainstalowanogo | Runs left:                                                          | 200                                                 |  |  |  |
| zamstalowallego | Last Run Date                                                       | 2013-NOV-01                                         |  |  |  |
| wkładu          | Description                                                         | High recolution                                     |  |  |  |

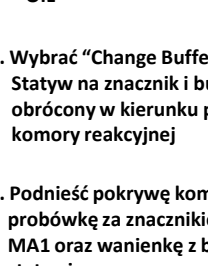

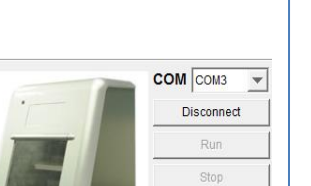

## Szybkie rozpoczęcie pracy

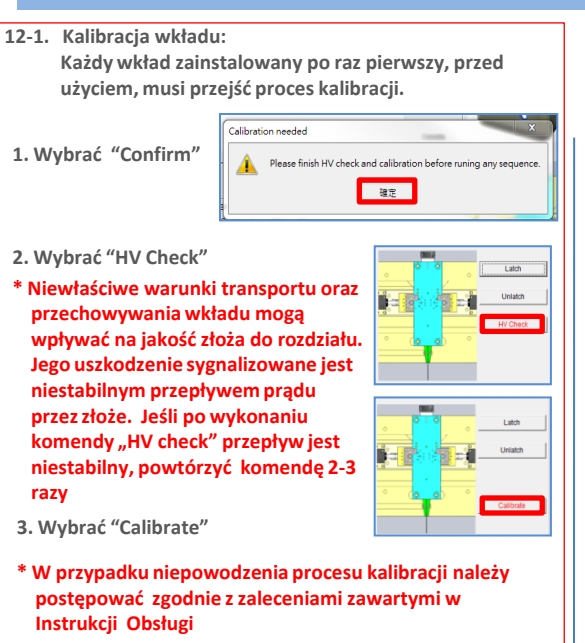

### 13. Przygotowanie nowego rozdziału – wybrać "add"

| ain | Method Di          | rect Control | Board Set          | ting   M | otor Setting           |             |        |
|-----|--------------------|--------------|--------------------|----------|------------------------|-------------|--------|
| Sec | quence             | Open         | Sa                 | ive      | Save As                |             |        |
| SN  | Sample<br>Position | Method       | Sample<br>Duration | Runs     | Separation<br>Duration | Result Name | Up     |
|     |                    |              |                    |          |                        |             | Down   |
|     |                    |              |                    |          |                        |             | Add    |
|     |                    |              |                    |          |                        |             | Insert |
| 4   |                    |              |                    |          |                        |             | Delete |

 Na wyświetlonym, niebieskim pasku podświetlić puste pola w odpowiedniej kolumnie) w celu wyboru źródła próbki, metody rozdziału oraz nazwy eksperymentu, patrz 14-1, 14-2 i 14-3

| SN | Sample   | Method        | Sample   | Runs | Separation | Result Name |
|----|----------|---------------|----------|------|------------|-------------|
|    | Position |               | Duration |      | Duration   |             |
| 1  | A-01     | M-4-10-06-300 | 10       | 1    | 300        | For testing |
|    | 1        | 2             |          |      |            | 3           |

14-1. Wybrać "Sample Position" i zaznaczyć na statywie pozycję próbki, potwierdzić wybór przyciskiem "OK"

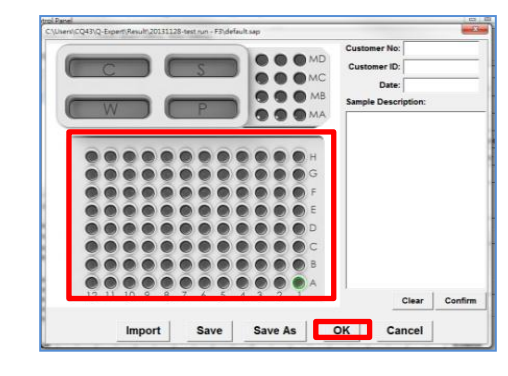

14-2. Wybrać "Method" w celu wyboru metody rozdziału (warunków elektroforezy)

| Application                      | C RN                                             | A C Glycan                              | C Protein                       |
|----------------------------------|--------------------------------------------------|-----------------------------------------|---------------------------------|
| Alignment Marker                 | □ MA-1 ▼ 20                                      | 1000 C Reduc                            | e 🏽 Normal 🔿 En                 |
| Cartridge Type                   | S1 V High resol                                  | ution cartridge(Shelf Life              | : 6 Months)                     |
| Method                           | Description                                      | Range                                   | Remark                          |
| M-4-10-06-300                    | Sample injection 4kv 10s<br>Separation 6kv 300s  | 15~1000 bp<br>Best resolution: 2~4 bp   |                                 |
| M-4-10-06-500                    | Sample injection 4kv 10s<br>Separation 6kv 500s  | 15~15k bp<br>Best resolution: 2~4 bp    |                                 |
| M-4-10-08-240                    | Sample injection 4kv 10s<br>Separation 8kv 240s  | 15~5000 bp<br>Best resolution: 4~10 bp  |                                 |
| M-4-10-10-150                    | Sample injection 4kv 10s<br>Separation 10kv 150s | 15~5000 bp<br>Best resolution: 10~50 bp |                                 |
| M-8-10-06-300                    | Sample injection 8kv 10s<br>Separation 6kv 300s  | 15~1000 bp<br>Best resolution: 2~4 bp   | For low concentration<br>sample |
| M-8-10-06-500                    | Sample injection 8kv 10s<br>Separation 6kv 500s  | 15~15k bp<br>Best resolution: 2~4 bp    | For low concentration<br>sample |
| M-8-10-08-240                    | Sample injection 8kv 10s                         | 15~5000 bp                              | For low concentration           |
| <ul> <li>High Voltage</li> </ul> | Purge C Purge                                    | Purge Modification                      | on                              |

Odznaczenie okienka "Alignment Marker" umożliwia wybór żądanego znacznika kalibracyjnego, który zostanie naniesiony na kolumnę razem z analizowaną, wybraną próbką (probówka ze znacznikiem musi być umieszczona w statywie)

#### 14-3. Wybrać "Result Name " w celu wprowadzenia nazwy eksperymentu

| 8 | зN                     | Sample<br>Position | Method | Sample<br>Duration | Runs        | Separation<br>Duration | Result Name |
|---|------------------------|--------------------|--------|--------------------|-------------|------------------------|-------------|
| 1 | 1 A-01 M-4-10-06-30010 |                    | 1 300  |                    | For testing |                        |             |

### 15. W celu rozpoczęcia rozdziału wybrać komendę "Run"

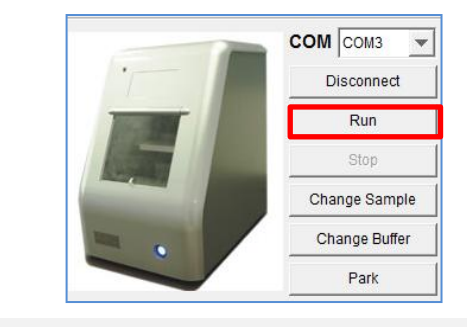

### Uwagi

Probówka ze znacznikiem kalibracyjny musi znajdować się w odpowiednim miejscu na statywie.

Oprogramowanie rozpoznaje automatycznie dwa piki pochodzące od znacznika kalibracyjnego. Do kalibracji nowego wkładu NIE WOLNO stosować wzorca długości fragmentów ani nanosić badanej próbki.

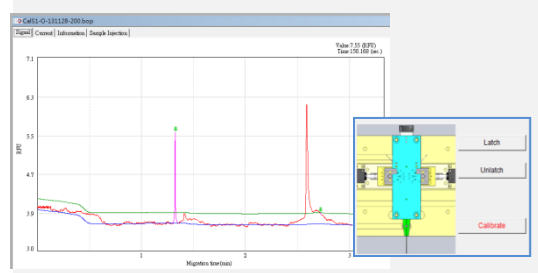

Skrócony opis okna rozdziału: Dokładny opis znajduje się w Instrukcji Obsługi

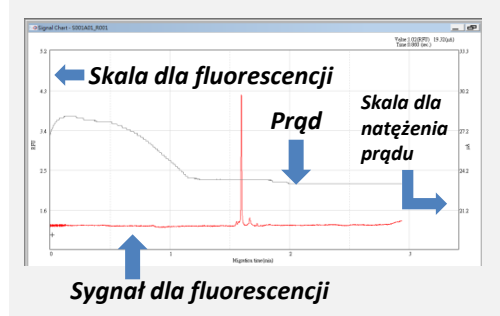